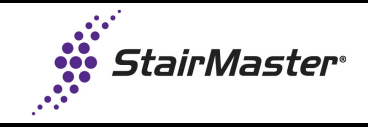

## **Slow Steps**

## SM5

Occasionally upon install, the steps on the SM5 move slower than normal.

## Cause

Software model setting not recognized completely.

## Solution

Switch the model setting away from Stepmill (to Stepper) then back to Stepmill.

- 1. Go into 'Maintenance' screen (Fig. 1) from the home screen by pressing:
  - a. Top left corner
  - b. Top right corner
  - c. StairMaster sign/logo

| 1 | Starmaster<br>This Week's Climbs                                                            | 2                                                                                                    |
|---|---------------------------------------------------------------------------------------------|----------------------------------------------------------------------------------------------------|
|   | Highest Floors   1. DAN 50   2. BiL 40   3. JiL 30   4. ETC 20   5. FRR 10   Avg. Floors 30 | Most Calories     1. DAN   100     2. BIL   80     3. JIL   60     4. ETC   40     5. FRR   20     Avg. Calories   60 |

Fig. 1

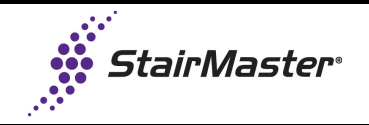

2. The 'Maintenance' screen will appear. Press 'configuration' (Fig. 2).

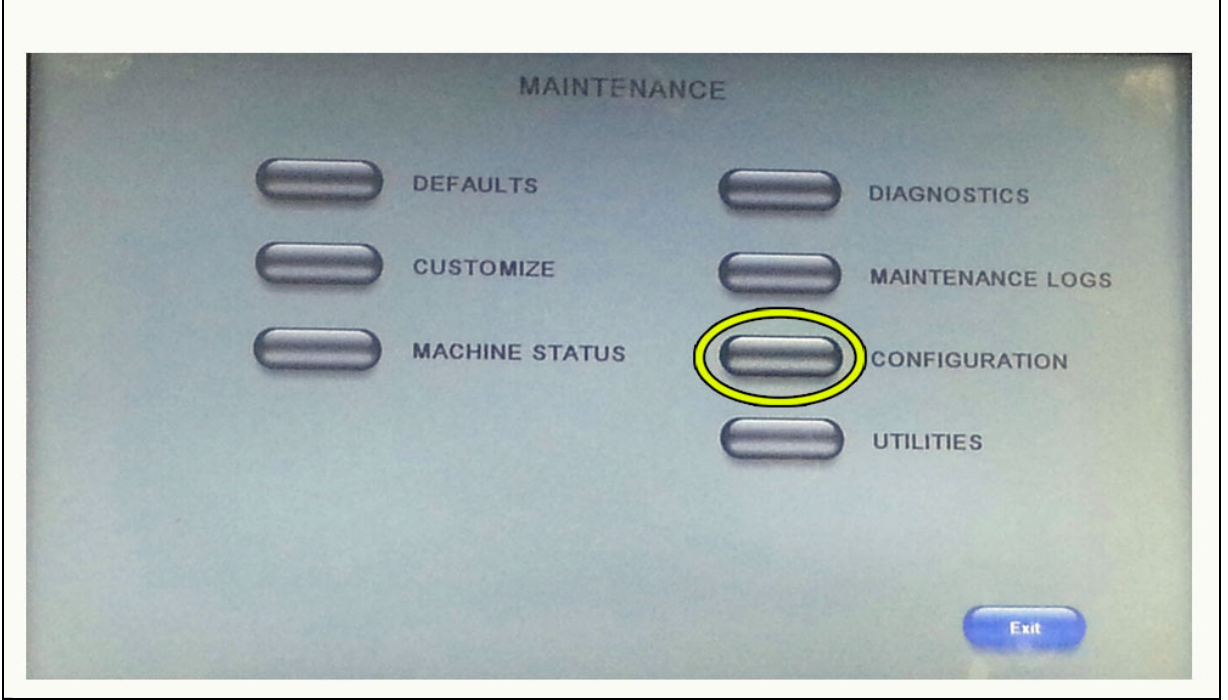

Fig. 2

3. On the 'Equipment Type' option, it will show 'StepMill'. Press the up arrow (Fig. 3) to toggle to 'Stepper'. Press 'Save".

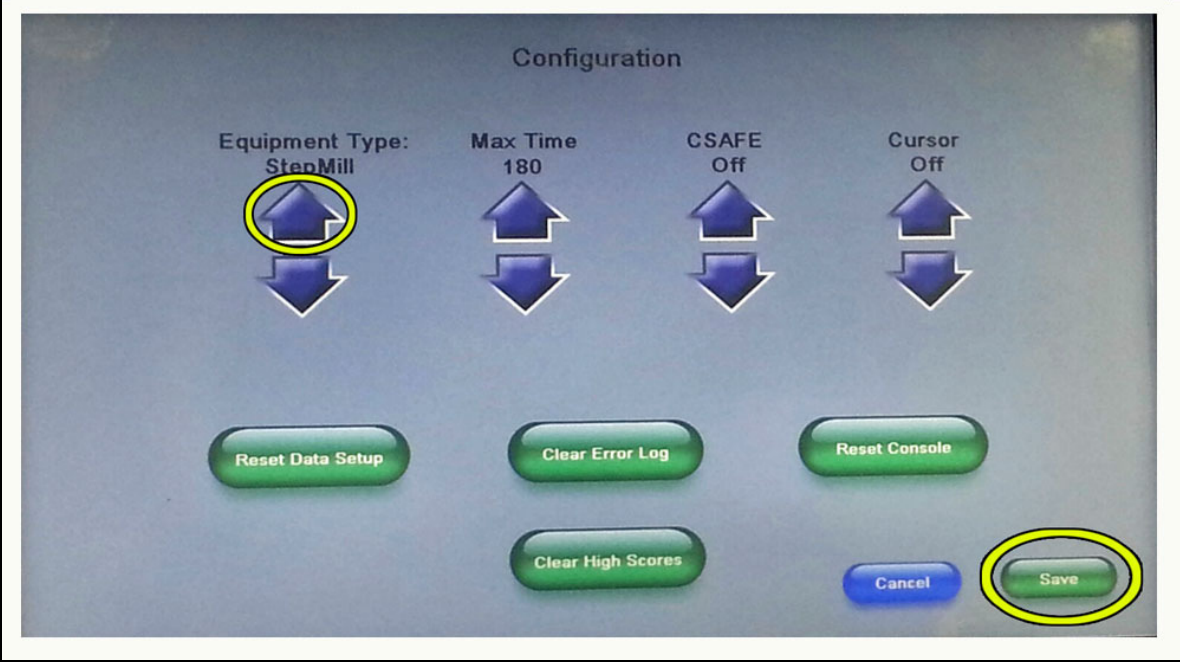

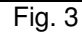

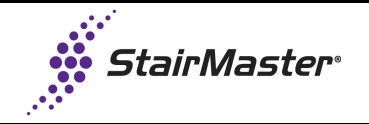

4. After it saves, it will beep. Then press the up arrow to toggle back to 'StepMill' (Fig. 4).

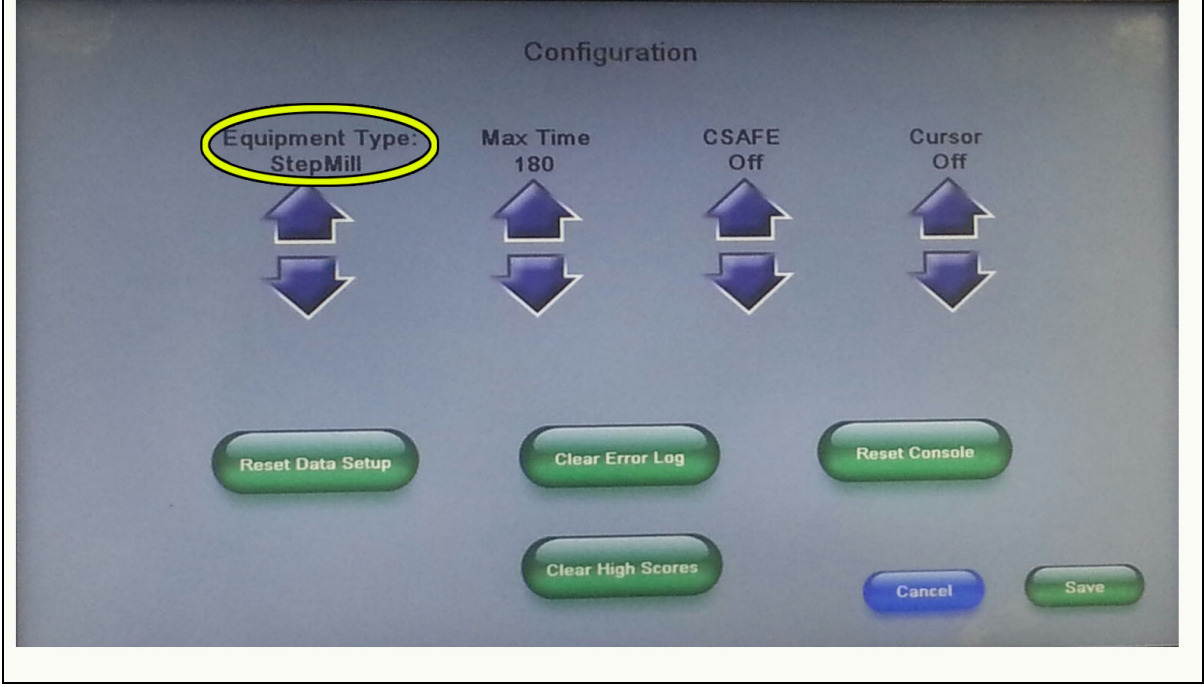

Fig. 4

5. Press 'Save' (Fig. 5) and 'Exit' (Fig. 6).

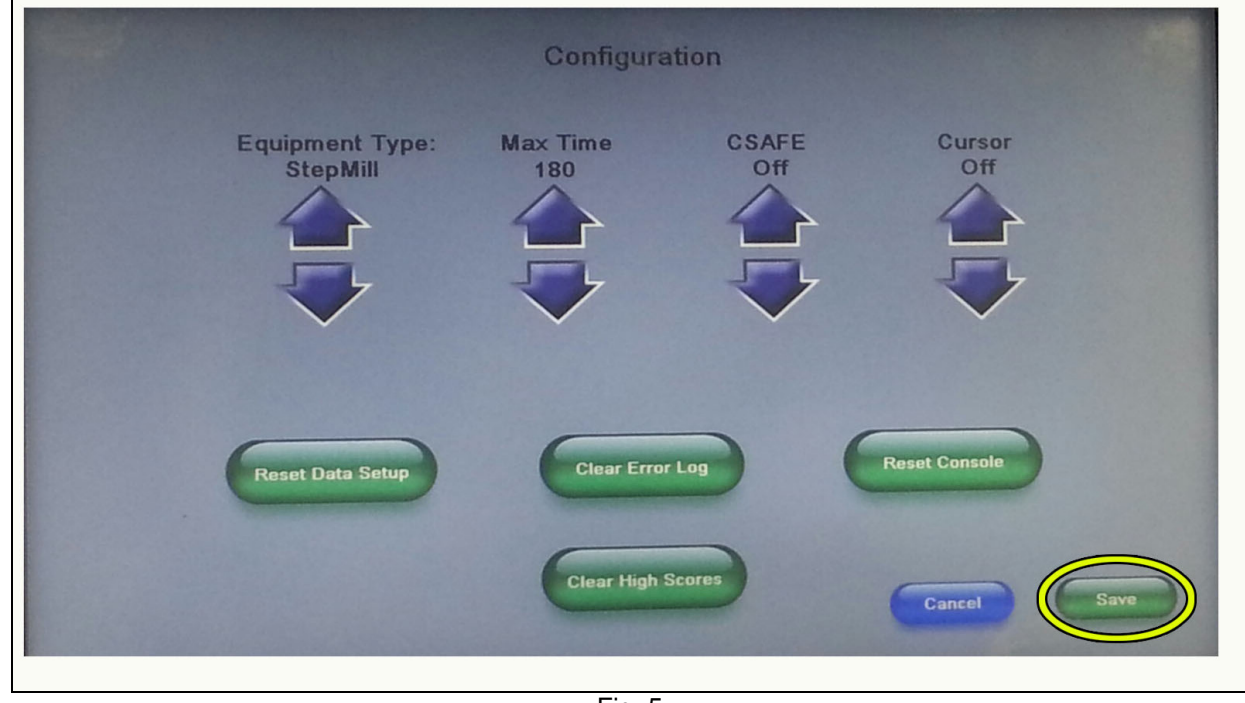

Fig. 5

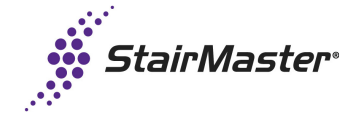

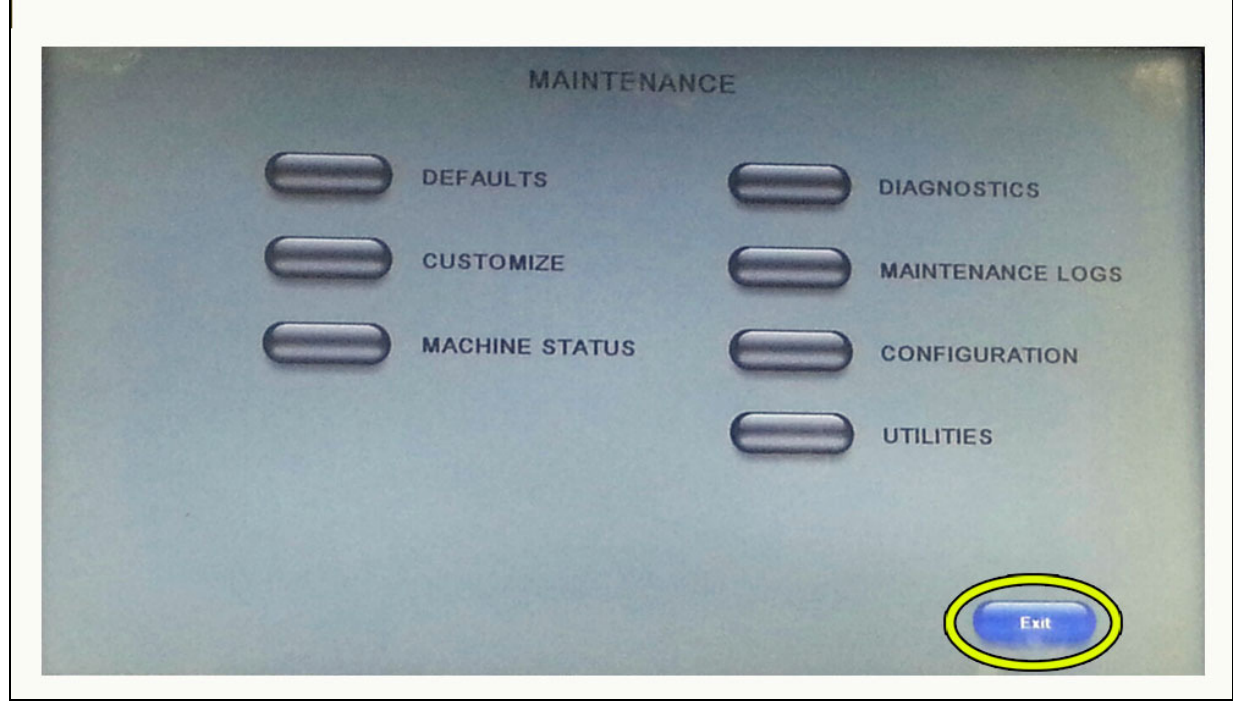

Fig. 6

6. After exiting back to the main menu, test the unit for proper function.